## INSTRUCTIONS FOR DOWNLOADING, INSTALLING & CUSTOMIZING R FOR WINDOWS

Updated: January 9, 2023

## 1. Downloading & Installation

We will open R via RStudio, but for this to work R needs to be installed first.

- (1) Create a folder on your c: drive:  $c: \R$ .
- (2) Go to http://www.r-project.org, and click on "download R" in the first paragraph.
- (3) You are asked to select a CRAN mirror (the site from which to download). Any of the U.S. options should work. I chose the Duke link http://archive.linux.duke.edu/cran.
- (4) Click on "Download R for Windows", then "install R for the first time", then "download R (latest version, currently 4.2.2) for windows".
- (5) Open the installation wizard (tab in lower left corner) if it doesn't open automatically. Click "OK" for English. Click "Next" twice.
- (6) Choose your  $c:\mathbb{R}$  folder as destination. Click "Next" a few times until the file extraction process starts. Click "Finish."